## Cycleave®PCR 呼吸器系感染症起因菌検出キット Ver.2(製品コード CY214) 補足

## < Applied Biosystems StepOnePlus Real-Time PCR System の操作方法>

詳細は、装置に付属の説明書をご確認ください。

- (1) Experiment Properties 画面の設定を行う。
  - Experiment Type : Quantification-Standard Curve
  - Reagent : Other
  - ・Include Melt Curve ☑を外す。

| Experiment Marris &      | Experiment Hidden                                                          | Type: Shidnest Core.                                                                        | Respects CODE | Sector Res                                                                                                    |
|--------------------------|----------------------------------------------------------------------------|---------------------------------------------------------------------------------------------|---------------|----------------------------------------------------------------------------------------------------|
| Setup                    | Experiment Properties                                                      |                                                                                             |               |                                                                                                    |
| Distant Street Transford | 🕼 linterek kommentnisse, keisiste kunsterentsise, solentistear et kom      | encodes let us, the select memory and watches to the PUR Automation and interaction         |               |                                                                                                    |
| iner see                 | Here do you want to identify this experiment?                              |                                                                                             |               |                                                                                                    |
| The Ballet               | -Lasener See. Sector                                                       |                                                                                             |               |                                                                                                    |
| Canada and States        | Januar (atoos)                                                             |                                                                                             |               |                                                                                                    |
| and the local data       | Carry and Colorad                                                          |                                                                                             |               |                                                                                                    |
| Rat                      | Which instrument are gan unleg to risk the experiment?                     |                                                                                             |               |                                                                                                    |
| Analysis                 | 2 Starbartaneour (Kinda)                                                   | Salar Insurance of sold                                                                     |               |                                                                                                    |
|                          | Services and an electric an experiment young a finance, Rowell system.     |                                                                                             |               |                                                                                                    |
|                          | What type of experiment do you must be set up?                             |                                                                                             |               |                                                                                                    |
| 100                      | Vision Revisit Low                                                         | Scattered Action Control Sec.                                                               | Sector 4      | Second Cold Cold                                                                                                    |
|                          | C Intel Care                                                               |                                                                                             | 1             | of States and States and Sta |
|                          | the detraded second an airplite acade the phases and acpen                 | a in a male .                                                                               |               |                                                                                                    |
|                          | Which respects do you want to use to detect the target because             | eed.                                                                                        |               |                                                                                                    |
|                          | The start filleness -                                                      | CONTRACTOR CONTRACTOR                                                                       |               | 1100                                                                                                    |
|                          | Development and an and the party water to be a series                      | girl alter megeris is datas anto frador. Sin Fraskor Basa rosen is na andasie Se "Straf way | *             |                                                                                                    |
| 1.00                     | Which ramp speed do you want to use in the instrument run?                 |                                                                                             |               |                                                                                                    |
|                          | Same 2 hour interaction and                                                | 2 Party: All worder to complete a we                                                        |               |                                                                                                    |
|                          | For spatiant anode, who has fails and speed, Applied Reservoirs an anomali | a county if and reasons for proc PEPE reactions                                             |               |                                                                                                    |

- (2) Plate Setup の Define Target で Target Name を設定する。
  - ・FAM 標識プローブ検出は、Reporter を FAM、Quencher を None
  - ・ROX 標識プローブ検出は、Reporter を ROX、Quencher を None

| efine Targets   | Assign Targets and Samples |             |        |             |           |           |
|-----------------|----------------------------|-------------|--------|-------------|-----------|-----------|
| Instructions: [ | Define the targets to g    | uantity and | the sa | mples to te | st in the | e reactio |
| efine Targets   |                            |             |        |             |           |           |
| Add New Target  | Add Saved Target           | Save Ta     | inget  | Delete Ta   | rgét      |           |
| Targe           | et Name                    | Rep         | orter  | Guen        | cher      | Color     |
| Spne            |                            | FAM         | +      | None        | •         | •         |
| Hinflu          |                            | FAM         | -      | None        | -         | -         |
| Mpne            |                            | EAM .       | -      | None        | -         | -         |

1

|                         | ターゲット                                             |              | Probe<br>蛍光標識 |
|-------------------------|---------------------------------------------------|--------------|---------------|
| Probe / Primer Mix - 1  | 肺炎球菌<br>Streptococcus pneumoniae                  | LytA 遺伝子     | FAM           |
| Probe / Primer Mix - 2  | インフルエンザ菌<br><i>Haemophilus influenzae</i>         | 16S rRNA 遺伝子 | FAM           |
| Probe / Primer Mix - 3  | マイコプラズマ・ニューモニエ<br><i>Mycoplasma pneumoniae</i>    | 16S rRNA 遺伝子 | FAM           |
| Probe / Primer Mix - 4  | クラミドフィラ・ニューモニエ<br><i>Chlamydophila pneumoniae</i> | 16S rRNA 遺伝子 | FAM           |
| Drobo / Drimor Mix 5    | レジオネラ・ニューモフィラ                                     | mip 遺伝子      | FAM           |
| FIDDE / FIIIIel Mix - 5 | Legionella pneumophila                            | 16S rRNA 遺伝子 | ROX           |
| Brobo / Brimor Mix 6    | A 群溶血性レンサ球菌                                       | 16S rRNA 遺伝子 | FAM           |
|                         | Streptococcus pyogenes                            | SLO 遺伝子      | ROX           |

(3) Define Samples にて、Positive Control 名 とサンプル名を設定する。

| Define Samples |                  |             |               |   |   |  |  |  |
|----------------|------------------|-------------|---------------|---|---|--|--|--|
| Add New Sample | Add Saved Sample | Save Sample | Delete Sample | 1 |   |  |  |  |
|                | Sample Name      |             |               |   |   |  |  |  |
| PC_Spne        |                  |             |               |   | Ŧ |  |  |  |
| PC_Hinflu      |                  |             |               |   | Ŧ |  |  |  |

(4) 作成した設定を用いて Plate Layout を設定する。

passive reference は (none) にする。

Probe/Primer Mi - 1 から Mix - 4 のウェルには 1 種類の Target を設定し、Probe/Primer Mix - 5 および Mix - 6 のウェルには 2 種の Target を設定する。 各ウェルに該当する Positive Control または Sample を設定する。

|                          | rail Test                        |               | 9,047         | - P        |        |                    |                                                                                                    |       |     |
|--------------------------|----------------------------------|---------------|---------------|------------|--------|--------------------|----------------------------------------------------------------------------------------------------|-------|-----|
|                          | nine 🛄                           |               |               |            | 1      |                    |                                                                                                    |       |     |
| 1 9<br>1 4               | erza 🔲                           | Rent Lines    |               | 8          | Ditter | aven . The         |                                                                                                    | -     |     |
| □ ₩                      |                                  |               |               |            |        |                    |                                                                                                    |       |     |
|                          | raes, refer                      |               |               |            |        | 2                  | 1                                                                                                    | - E - |     |
| EI 14                    | neu 1815 (00                     |               |               |            |        |                    |                                                                                                    |       |     |
| E N                      | NU 188 (1)                       | 0             | 1             |            | ^      |                    |                                                                                                    |       |     |
| R **                     | enc III                          | 00            |               |            |        |                    |                                                                                                    |       |     |
| <b>D</b> Horn            | Linknows 🔯 Ib                    | nite 1 tie    | ative Coldrol |            |        | +1.5240            | These literatures                                                                                                    |       | -   |
| Averan                   | Eastern Contraction              | et wellt.     |               | 8          | c.     | 15.00 <sup>4</sup> |                                                                                                    |       | -   |
| 0                        | PG_Latera 188                    |               |               |            | D.     | PC_ROM             | -                                                                                                    |       | 1   |
| 11                       | PS_BINITE<br>INC SPECIAL         |               |               |            |        |                    |                                                                                                    |       | 1   |
| 0                        | Barrate 1                        |               |               |            |        | 15,5pm             | Clare                                                                                                    |       | h   |
|                          |                                  |               |               |            |        | The state          | and the second second s |       | . 6 |
| ssign sample             | (s) of selected u                | witten to be  | logical grou  | <b>e</b> . | -      |                    |                                                                                                    |       |     |
| nsign 6 sinple<br>Antiqu | (1) of selected w<br>Bridges Cro | will(n) to be | ningtest grou |            | r      | N. Law             | ng Pigenski<br>Hann Hill<br>Hann Hill                                                                                                    |       | -   |

(5) Instrument タブを選択し、反応条件を設定する。 Sample Volume を 25 µl に変更する。

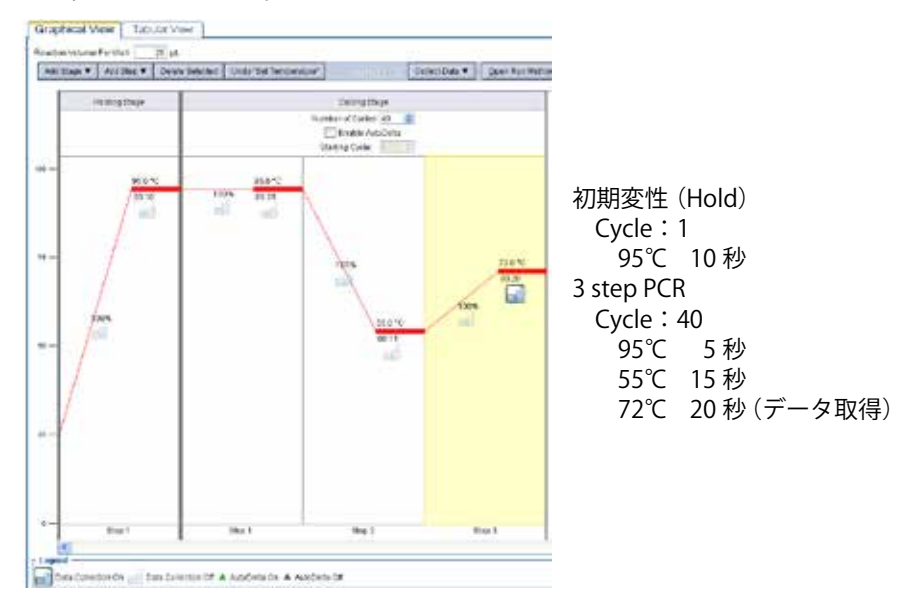

- (6) 反応チューブをセットし、START RUN ボタンをクリックして反応を開始する。
  ※ 以降の操作で解析パラメータなどの設定変更を行ったら、Analyze ボタンをクリックしてください。再解析が行われ、変更が反映されます。
- (7) 反応終了後、Analysis 画面の Amplification Plot で増幅曲線を確認する。
- (8) ターゲットごとに、Threshold を確認する。

ターゲットに対応する Positive Control のみが検出され、非対応の Positive Control お よび NC を検出しない位置に Threshold を設定する。 <u>FAM 検出と ROX 検出は、個別に設定が必要です。</u>

- 1. Amplification Plot 画面上部の Plot Setting において、Graph Type:Linear、 Plot Color:Sample を選択する。
- Probe/Primer Mix ごとに、View Plate Layout において NC 反応ウェルと Positive Control 反応ウェルを選択する。1 ターゲットの Mix 1 から Mix 4 は合計 2 ウェルを選択し、ターゲットが 2 種の Mix 5 と Mix 6 は NC 反応と各 Posotive Control 反応の合計 3 ウェルを選択する。

- 3. 以下では Probe/Primer Mix 5 の場合を例として示す。
  - まず、蛍光標識 FAM の Threshold を設定する。Amplification Plot 画面下部の Options から FAM で検出する Target 名を選択し、増幅曲線を表示する。ウェル と選択した Target が不一致の場合、増幅曲線が表示されないので注意する。
  - 例) Probe/Primer Mix 5 の場合

NC、*mip* 遺伝子 Positive Control (FAM 検出)、および 16S rRNA 遺伝子 Positive Control (ROX 検出)の3ウェルを選択し、Target は *mip* 遺伝子を 選択して3本の Amplification Plotを表示する。(*mip* 遺伝子 Positive Control:青、16S rRNA 遺伝子 Positive Control:赤、NC:緑\*)

\*: Assign target(s) to the selected wells. の Task で Negative Control とした場合は、グレーで表示されますが、説明のため緑で表示しています。

FAM 検出ではない 16S rRNA 遺伝子 Positive Control や NC のウェルで Baseline の上昇や不一致が見られなければ、5. に進む。 下図のように、Baseline の上昇が見られる場合は、4. の操作を行う。

| Plot Set | ABIN VI CYCLE THE Grant Type & Instant THE Plot Color Sample | Ţ |
|----------|--------------------------------------------------------------|---|
| E Save   | convert services and the default                             | - |
|          | <b>声音感</b>                                                   | 1 |
| 125.0    | Amplification Plot                                           |   |
| 100.0    |                                                              | - |
| 75.0     |                                                              |   |
| 64 to.0  | »                                                            |   |
| 25.0     |                                                              |   |
|          | 0                                                            |   |
| 3        | тааасыныныныныныныны<br>Сусн                                 |   |

Baseline が上昇、またはウェルによって Baseline が一致していない場合は、Options の Threshold: ☑ Auto ☑ Auto Baseline の☑をはずし、Baseline をフラットにする。

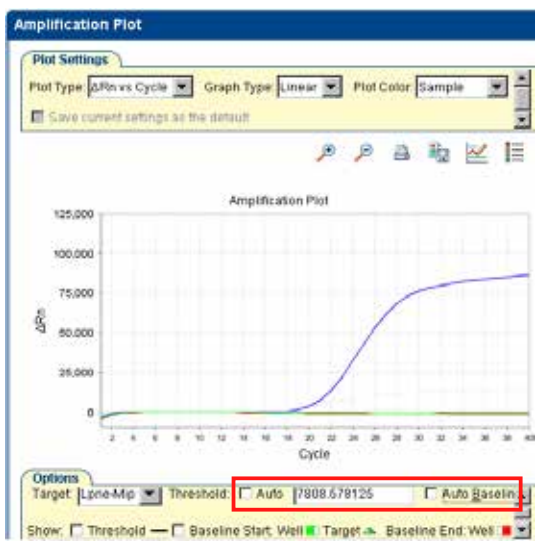

- 5. Show: □ Threshold に ☑を入れ、 増幅曲線に Threshold を表示する。
- 6. Threshold を変更する場合は、Threshold ☑ Auto の☑を外し、Graph に表示され た Threshold にカーソルをあわせ、ドラッグしながら Threshold を非対応の Positive Control のシグナルより上に設定する。

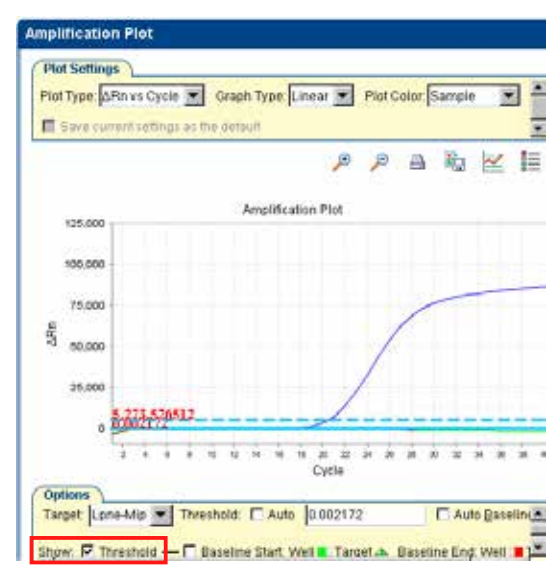

上図の Threshold を実線から破線の位置に変更

- 7. Analyze ボタンをクリックし、再解析を行う。
- 3. 蛍光標識 ROX の Threshold を設定する。Options の Target より ROX 検出する Target 名を選択して増幅曲線を表示する。(例; Probe/Primer Mix - 5 では 16S rRNA 遺伝子ターゲットを選択する。)蛍光標識が ROX のターゲットは、FAM の検 出に比べてシグナルが低く検出されるため、Plot Properties の Y Axis、Range ☑ を外し、Scale を適宜調整する。

| mplification Plot                                                   | View Plate Layout View Well Table  Select Wells With: Select Wells                                                                                                    |
|---------------------------------------------------------------------|----------------------------------------------------------------------------------------------------|
| Plot Type: ARn vs Cycle 💌 Graph Type: Linear 💌 Plot Color: Sample 💌 | General X Axis Y Axis                                                                                                    |
| P P B R 🔣                                                           | Label ARin<br>Fort SameEmitplair(12                                                                                                    |
| 125.000<br>100.000<br>75.000<br>25.000                              | Color 0, 0, 0 S<br>Tick Marks<br>Show major tick marks<br>Show minor tick marks<br>Show major tick mark labels<br>Show minor tick mark labels<br>Show minor tick mark labels |
| 0<br>z * e e u u w w w z z z z z z z z z z z z z z z                | Range  Auto-adjust range  Minimum value  15,000.0                                                                                                    |

9. OK をクリックし、Amplification Plot を表示する。

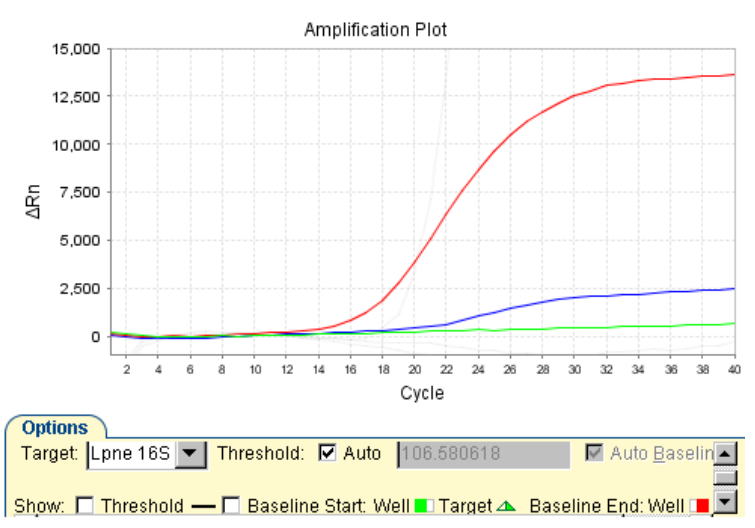

- 10. 4. ~ 6. と同様の操作により、Baseline をフラットとし Threshold を非対応の Positive Control のシグナルより上に設定する。
  - <u>※ 装置の特性上、例えば Probe/Primer Mix 5検出で、ROX検出(16S rRNA遺伝子)</u> <u>側に FAM 検出 (*mip* 遺伝子、Amplification Plot 青) のシグナルがもれこむ 場合があります。</u>

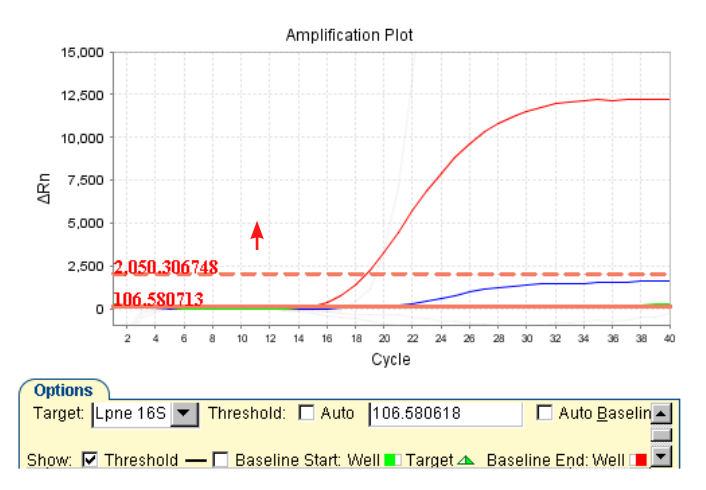

16S rRNA 遺伝子 Positive Control:赤、*mip* 遺伝子 Positive Control:青、NC:緑\* 上図の Threshold を実線から破線の位置に変更 (9) View Well Table タブをクリックし、結果のデータを参照できる。

| Vie | ew Plate Layo                                          | ut Vie                    | w Well Ta | ble      |           |         |  |  |  |
|-----|--------------------------------------------------------|---------------------------|-----------|----------|-----------|---------|--|--|--|
|     | Select Wells With: - Select Item - 💌 - Select Item - 💌 |                           |           |          |           |         |  |  |  |
| Sho | Show in Table V Group By V Expand All Collapse All     |                           |           |          |           |         |  |  |  |
|     |                                                        |                           |           | 1        |           |         |  |  |  |
| #   | Sample Name                                            | Target N <del>a</del> .!. | Task      | Dyes     | Ст        | Ст Mean |  |  |  |
| 84  | NC                                                     | Lone 16S                  | UNKNOWN   | ROX-None | Undetermi | 20.1    |  |  |  |
| 85  | PC Lpne 16S                                            | Lpne 16S                  | UNKNOWN   | ROX-None | 18.827    | 18.82   |  |  |  |
| 86  | PC_Lpne_Mip                                            | Lpne 16S                  | UNKNOWN   | ROX-None | Undetermi |         |  |  |  |
| 87  | NC                                                     | Lpne-Mip                  | UNKNOWN   | FAM-None | Undetermi |         |  |  |  |
| 88  | PC_Lpne_16S                                            | Lpne-Mip                  | UNKNOWN   | FAM-None | Undetermi |         |  |  |  |
| 89  | PC Lpne Mip                                            | Lpne-Mip                  | UNKNOWN   | FAM-None | 20.702    | 20.70   |  |  |  |

判定方法の詳細は装置の説明書をご確認ください。

## < Applied Biosystems 7500 Fast Real-Time System を使用する場合>

Applied Biosystems 7500 Fast Real-Time System を使用する場合は、StepOnePlus Real-Time PCR System の操作方法を、参考にご使用ください。

## <変更点>

- ・(5)の反応条件設定で、伸長時間を 25 秒に変更してください。(72℃、25 秒)
- (8)の操作を参考にして、Threshold、BaselineのAutoを解除してThresholdを 非対応のPositive Controlのシグナルより上に設定してください。なお、7500 Fast Real-Time Systemでは、FAM と ROXのシグナルがほぼ同じであるため、(8)の8. Scale 調整の操作は不要です。